## 申請状況照会の利用方法

1. 東京電子自治体共同運営サービスへアクセスする。

申請完了後に自動送信されるメール「東京共同電子申請・届出サービスからのお知らせ(到達通知)」の本文に記載された URL をクリック、または、検索エンジン(Yahoo、Google 等) から「東京共同電子申請・届出サービス」を検索し、東京共同電子申請・届出サービスのトップ ページへアクセスしてください。

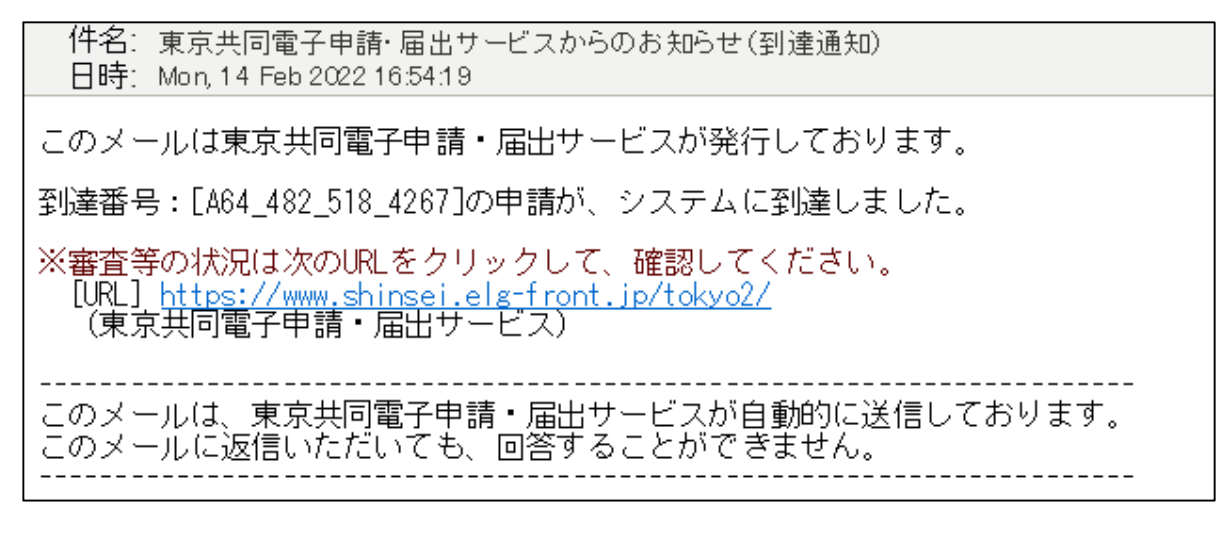

※ご利用されているメールソフトにより、表示される本文のイメージは異なります。

2. 申請・手続情報から申請状況照会をクリックする。

| 東京共同電子申請・届出<br>自宅や職場などの身近な場所からインターネットを通じて<br>自宅などから受付時間を気にせずいつでも手続きができ | <b>コサービス</b><br>行政手続ができるサービス<br>c使利です。 |       |
|------------------------------------------------------------------------|----------------------------------------|-------|
| 🔔 申請·手続情報 🛛 🔰 はじめてす                                                    | 利用する方 🗸 📘                              |       |
| ▶ 申請者情報登録                                                              | 兄照会                                    |       |
| ▶ 申請者情報変更 ● 委任状態                                                       | ñæ                                     | 8:00) |
| 🍈 申請者情報削除 🔑 パスワー                                                       | ド変更                                    |       |
| ? バスワードを忘れた方                                                           |                                        |       |
|                                                                        | ^                                      |       |

| 電子申請・届出システム                                                     |  |
|-----------------------------------------------------------------|--|
| ログイン                                                            |  |
| ユーザIDを既にお持ちの方は、ユーザIDとパスワードを入力して、<br>【ログイン】ボタンを押してください。<br>ユーザID |  |
| パスワード                                                           |  |
| 「 ログイン                                                          |  |
| <b>到達番号で照会</b><br>場合はこちら                                        |  |
| ユーザID、バスワードをお忘れの方はこちらをご利用ください。                                  |  |

3. 電子申請・届出システムから「到達番号で照会」をクリックする。

4. 到達番号、問合せ番号を入力する。

|        |                  |         |      |           | ()時 | <b>9</b> |
|--------|------------------|---------|------|-----------|-----|----------|
|        |                  |         |      |           |     |          |
|        |                  |         |      |           |     |          |
| 申請時に発  | 後行された到達番号と問合せ    | 播号を入力し、 | 【照会】 | ボタンを押してくだ | さい。 |          |
| 제산동화 다 | ACA 400 540 4007 |         |      |           |     |          |
| 到達番号   | A64_482_518_4267 |         |      |           |     |          |
| 問合せ番号  | \$!KuYX          |         |      |           |     |          |
|        |                  |         |      |           |     |          |
|        |                  |         |      |           | Q   | 照会       |
|        |                  |         |      |           |     |          |
|        |                  |         |      |           |     |          |

※到達番号、問合せ番号は、申請時の【申し込み完了】画面で表示されます。 (申し込み完了画面の到達番号・問合せ番号の表示イメージ)

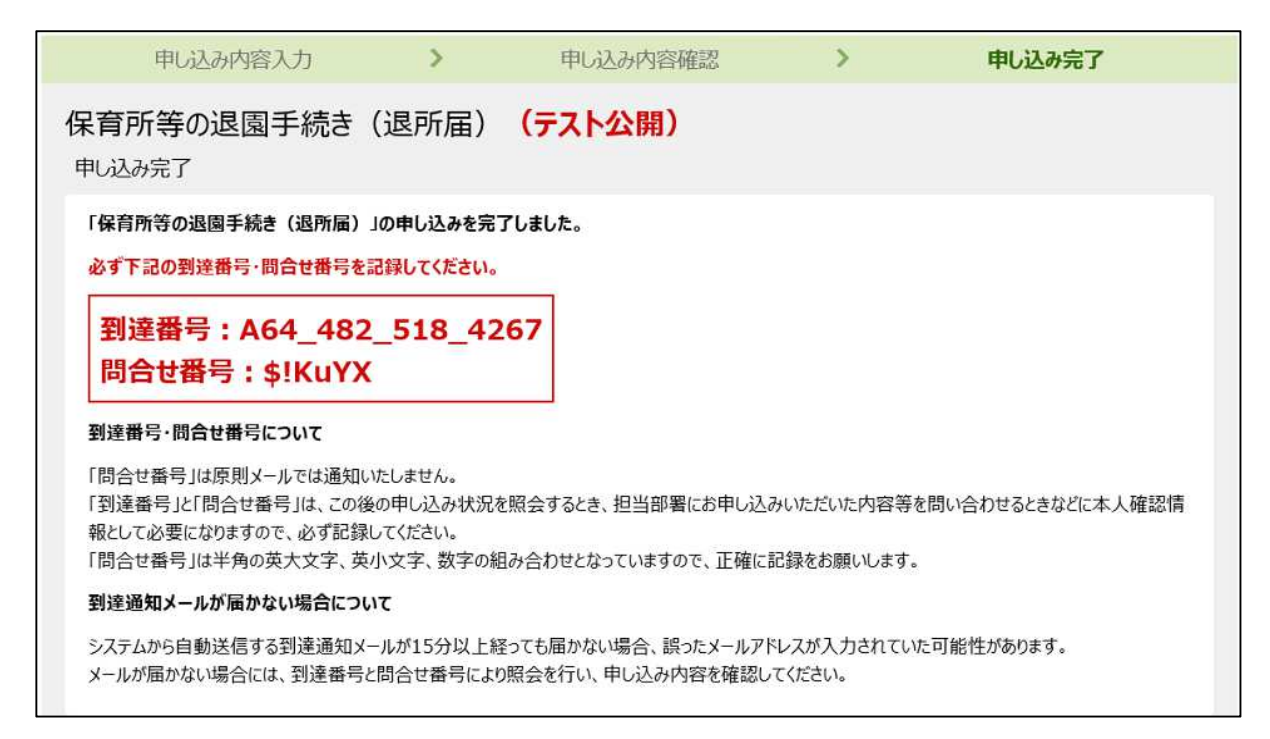

※到達番号は、申請完了後に自動送信されるメール「タイトル:東京共同電子申請・届出サービスからのお知らせ(到達通知)」の本文にも記載されていますが、問合せ番号は、上記画面以外では確認できません。申請時に必ず記録しておいてください。

| 東京共同電子申請・届出サービス                     |                                                                                    |  |
|-------------------------------------|------------------------------------------------------------------------------------|--|
| 文字大中小                               | 色標準 器 青 黄                                                                          |  |
| 申請状況照会                              | @ ~IJ                                                                              |  |
| 操作方法のご説明<br>入力内容の印刷用ii<br>申請の取り下げを行 | 画面を表示したい場合は「印刷用画面を開く」ボタンを押してください。印刷用画面を別ウィンドウで開きます。<br>うときは、「取り下げに進む」ボタンを押してください。  |  |
| 受付フォーム名                             | 保育所等の退園手続き(退園届) (テスト申請)                                                            |  |
| 到達番号                                | A64_482_518_4267                                                                   |  |
| 到達日時                                | 2022年2月14日 16時53分4秒 ← 到達日時で締切に間に合ったかどうかを決定します。                                     |  |
| 状態                                  | 受付待ち                                                                               |  |
| 申し込みの内容は以下                          | ↑ 順次処理を行っている都合上、即時で受付済みにはなりません。<br>受付待ちであっても到達日時が締切前であれば、有効な申請として取扱います。<br>のとおりです。 |  |
| 申請日                                 | 令和4年2月14日                                                                          |  |

## 5. 申請状況照会画面が表示される